| LISTINGS                                                                                                    | COMPLETED |
|----------------------------------------------------------------------------------------------------|-----------|
| Listing agreement                                                                                                    |           |
| profile sheet                                                                                                    |           |
| send to mls system(s) within 24 hours                                                                                                    |           |
| - with bar code page                                                                                                    |           |
| - by email (instructions on mls)                                                                                                    |           |
| Order sign install (if applicable)                                                                                                    |           |
| request lockbox (dory handles this- request ahead of time if possible)                                                                                                 |           |
|                                                                                                    |           |
| COMPLETE LISTING TRANSACTION COVER SHEET                                                                                                    |           |
| - email to dory dory2952@gmail.com                                                                                                    |           |
| - dory will then provide you with "listing specific" email address (brokermint)                                                                                        |           |
| save that email address to your "contacts" in your email system (e.g. 123 main st brokermint - this save will make it easier to find that email address in the future) |           |
| now email all other information/documents to that "listing specific" email address                                                                                     |           |
| - survey, deed, notes, floor plans, septic info, ALL ANY ANY INFORMATION YOU HAVE FOR LISTING FILE.                                                                    |           |
|                                                                                                    |           |
| SEND PHOTOS TO DORY, MARTHA & DEB AIKEY                                                                                                    |           |
| - why to dory (so she can upload listing to dash) dory2952@gmail.com                                                                                                   |           |
| - why to Martha (so she can send out your just listed postcards) bakelaar7@optonline.net                                                                               |           |
| - why to Deb Aikey (so she can put your listing in the advertising rotation) debaik8@gmail.com                                                                         |           |
| How to send photos                                                                                                    |           |
| - the best way to send is to upload them to your personal dropbox account and then send a link to that folder                                                          |           |
| -dropbox is a free account (limited storage), when you make a folder, you can right click and send by email                                                            |           |
| - you can also upload to our office account www.dropbox.com century21crestrealestate@gmail.com (user name) 142crest142 (password)                                      |           |
| - if you are at the office, you can upload them to our server (c21shared/ agent folder / your name / create folder with address of listing                             |           |
| Inform Dory where photos are "stored". You can email Martha and Deb with single photo attached (for advertising & postcard)                                            |           |
|                                                                                                    |           |
| after listing is uploaded into dash (you can also input your own listing to Dash via 21online.com)                                                                     |           |
| - a voutube "video" is automatically created and available within your listing inventory on 21 online (approximately 24 hours after input)                             |           |
| - copy/paste that link and add it to the "link" section of the mls system(s)                                                                                           |           |
|                                                                                                    |           |
| CREATE A "WALK THROUGH" VIDEO OF YOUR LISTING                                                                                                    |           |
| - if you want zillow to have a video (opening page of zillow), you will need to upload a video (from your smart phone or other)                                        |           |
| - videos taken on your smart phone are generally saved in .mp4 format (can be uploaded on zillow)                                                                      |           |
|                                                                                                    |           |
| CREATE FLYERS/BROCHURES FOR YOUR LISTINGS                                                                                                    |           |
| - templates on <u>21online.com</u>                                                                                                    |           |
| - flyer templates at office on server (c21shared)                                                                                                    |           |
| - use flyer templates (easiest) from mls systems                                                                                                    |           |
| Create "town / area" information page for your listing                                                                                                    |           |
| make copies / put in brochure holder at home (purchase some)                                                                                                    |           |
|                                                                                                    |           |
| FOR YOUR SELLERS                                                                                                    |           |
| Keep them informed with feedback and site visits                                                                                                    |           |
| Set up lockbox (if used) on Supra to see and track agent showings                                                                                                    |           |
| -Registered SupraWEB users: Simply enter your current user name and password.                                                                                          |           |
| - New SupraWEB users: Please click register to setup a new user.                                                                                                    |           |
| Set up "tracking" for sellers on 21online (my listings/ golden ruler/ set up reports)                                                                                  |           |
| Hang name rider on installed sign (order your name riders ahead of time)                                                                                               |           |
| Set up and utilize C21SocialAdEngine (21online / my listings / C21 Social ad engine)                                                                                   |           |
|                                                                                                    |           |
| AT PROPERTY                                                                                                    |           |
| - PROVIDE PPP                                                                                                    |           |
| - shoe covers (put in basket/bin)                                                                                                    |           |
| - provide signage with instructions (e.g. visitors must wear shoe covers and masks)                                                                                    |           |
| -provide covid disclosure forms signed by seller at property in case needed                                                                                            |           |
|                                                                                                    |           |
| GIVE COVID DISCLOSURE AND PPP INSTRUCTIONS ON MLS SYSTEMS AND IN SHOWING INSTRUCTIONS                                                                                  |           |
|                                                                                                    |           |
|                                                                                                    |           |
|                                                                                                    |           |
|                                                                                                    |           |